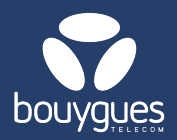

## Service modification by importing a file on GetWay

Objenious

GetParc - Line manager

GetSIM

Lines management Monitoring of management acts

## Changes can be made from:

The menu bar, by selecting « GetFleet »
→ Lines management

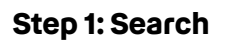

- From the carousel, click on « Edit services »
- On the left, filter from a file (CSV or Excel), select the order id and click on « Apply filter »
- Enter the offer to which you wish to apply the change and click on « Apply »

## Step 2: Modification

• Tick the services to be activated and/or deactivated, then click on the « Apply » button.

|                                  | ICCID ©                 | ∰ Partenaire≎          | MSISDN          | IMSI            | ∭ Statut de la ligne≎ | Ⅲ Date de statut $\diamond$ + |
|----------------------------------|-------------------------|------------------------|-----------------|-----------------|-----------------------|-------------------------------|
|                                  | 8933201124057275165     | TEST-M2M-<br>OBJENIOUS | 337000102223753 | 208201105727516 | Activated             | 18/11/2024 22:16:02           |
|                                  | 8933201124057275140     | TEST-M2M-<br>OBJENIOUS | 337000102223781 | 208201105727514 | Activated             | 18/11/2024 22:16:04           |
|                                  | 8933201124057275157     | TEST-M2M-<br>OBJENIOUS | 337000102223762 | 208201105727515 | Activated             | 18/11/2024 22:16:03           |
|                                  | 8933201124057275132     | TEST-M2M-<br>OBJENIOUS | 337000102223778 | 208201105727513 | Activated             | 18/11/2024 22:16:03           |
|                                  | 8933201124057275173     | TEST-M2M-<br>OBJENIOUS | 337000102223790 | 208201105727517 | Activated             | 18/11/2024 22:16:04           |
| 2 CONFIGURE SERVICE MODIFICATION |                         |                        |                 |                 |                       |                               |
| Service                          | s to activate Services  | to deactivate 🛛 🗲      |                 |                 |                       | $_{\rm CANCEL}\times$         |
|                                  |                         | E-M                    |                 |                 |                       |                               |
|                                  | 5G(NSA) 50              | G(NSA)                 |                 |                 |                       |                               |
|                                  | Volte Vo                | DLTE                   |                 |                 |                       |                               |
|                                  | 4G & IMS 40             | 3 & IMS                |                 |                 |                       |                               |
|                                  | Modify the data service |                        |                 |                 |                       |                               |
| Due date                         |                         |                        |                 |                 |                       |                               |
| 11/2024 11:13:51                 |                         |                        |                 |                 |                       |                               |

- A new window will open asking you to confirm your request
- A message will appear in the top right-hand corner of the screen to let you know that the operation has been completed successfully.

For any request, contact the M2M backoffice : partenaires\_data@bouyguestelecom.fr